## Instruções para alterar e-mail - Remetente

Clique no link abaixo ou copie para seu navegador para alterar o seu e-mail

## http://portal.suframa.gov.br/PMNRecEViewController/telaValidarAlterarRemetente.do

Em seguida, será exibida a página abaixo para você informar os dados da nota fiscal referente ao último lote importado para a base de dados da Suframa.

| <ul> <li>Principal</li> <li>Arrecadação</li> <li>Sist. de Cadastro / COCAD</li> <li>Dívida Ativa</li> <li>Indicadores Industriais</li> <li>Mercadoria Estrangeira</li> <li>Mercadoria Nacional</li> <li>GRU / FND</li> </ul> ERVIÇOS - WS Sinal ERVIÇOS - WS Sinal CNPJ do Remetente <ul> <li>\$ 99.999.99</li> </ul> Informe os Dados de Alguma No Número Nota Fiscal | <ul> <li>Vistorias</li> <li>Restituição</li> <li>Downloads</li> <li>Links</li> <li>Fale Conosco</li> <li>SCT CT-AMAZÔNIA</li> <li>[Ajuda ] Sair do sistema [ 3.21.</li> </ul> |
|----------------------------------------------------------------------------------------------------|----------------------------------------------------------------------------------------------------|
| ERVIÇOS - WS Sinal  PMN • Validar Alteração  CNPJ do Remetente  ONPJ do Remetente  informe os Dados de Alguma No Número Nota Fiscal                                                                                                    | [ <u>Aiuda</u> ] <u>Sair do sistema</u> [3.21.                                                                                                    |
| CNPJ do Remeten<br>CNPJ do Remetente                                                                                                    |                                                                                                    |
| CNPJ do Remetente<br>→ 99.999.9<br>Informe os Dados de Alguma No<br>Número Nota Fiscal                                                                                                    | nte que será alterado                                                                                                    |
| Informe os Dados de Alguma No<br>Número Nota Fiscal                                                                                                    | 999/9999-99                                                                                                    |
| Número Nota Fiscal                                                                                                    | ota Fiscal do Último Lote Importado                                                                                                    |
| Data de Emissão → dd/mm/aaaa<br>CNPJ do Destinatário → 99,999,999                                                                                                    | 19/9999-99                                                                                                    |
| Campos Obrigatórios                                                                                                    |                                                                                                    |

Informe o seu CNPJ e os dados da nota fiscal referente ao último lote importado para a base de dados da Suframa e clique no botão Validar.

OBS: informe somente números no seu CNPJ e nos dados da nota fiscal.

**Atenção!** Se for a **1**<sup>a</sup>. **vez** que sua empresa está vendendo para a ZFM, você não tem as informações do último lote importado para a base de dados da suframa. Neste caso, envie um e-mail para <u>cadastrowssinal@suframa.gov.br</u> informando os dados da empresa, o e-mail que está cadastrado, o novo e-mail que você quer cadastrar e faça uma justificativa na qual deverá constar que não consegue alterar o e-mail através do site da Suframa por que não dispõe das informações do último lote importado, tendo em vista que é a 1<sup>a</sup>. vez que está vendendo para a ZFM.

Contatos: CODOC – Coordenação de Análise Documental - codoc@suframa.gov.br (92) 3182-1579, 1580, 1533, 1536 e 1528

Após clicar no botão Validar, será exibida uma página com seus dados cadastrais.

Abaixo, exemplo da página que será exibida para você alterar o seu e-mail.

| SUFFERM                                                                                                    |                                                | Hoje, Terça-feira, 11/08/2                                                                                                    | SUFRAMA MODELO ZFM                                                                                         |
|----------------------------------------------------------------------------------------------------|------------------------------------------------|----------------------------------------------------------------------------------------------------|----------------------------------------------------------------------------------------------------|
| <ul> <li>Principal</li> <li>Arrecadação</li> <li>Sist. de Cadas</li> <li>Dívida Ativa</li> <li>Indicadores In</li> <li>Mercadoria Est</li> <li>Mercadoria Nad</li> </ul> | tro / COCAD<br>dustriais<br>rangeira<br>cional | <ul> <li>Pexpam</li> <li>Prestador de Serviço</li> <li>Sinal 5.0 (Sistema Antigo)</li> <li>WS Sinal</li> <li>Outros Órgãos</li> <li>Taxas de Serviços</li> <li>GRU / FNDCT CT-AMAZÔNIA</li> </ul> | <ul> <li>Vistorias</li> <li>Restituição</li> <li>Downloads</li> <li>Links</li> <li>Fale Conosco</li> </ul> |
|                                                                                                    |                                                |                                                                                                    |                                                                                                    |
| SERVIÇOS - WS Sinal                                                                                                    |                                                |                                                                                                    |                                                                                                    |
| PMN • Alterar Remetent                                                                                                    | e                                              |                                                                                                    | [ <u>Aiuda</u> ] <u>Sair do sistema</u> [ 3.21.0.3                                                         |
|                                                                                                    |                                                | Cadacteo do Romotonto                                                                                                    |                                                                                                    |
| * Nome/Razão Social                                                                                                    | EMPRESA DE T                                   | ESTE                                                                                                    |                                                                                                    |
| CNPJ                                                                                                    |                                                |                                                                                                    |                                                                                                    |
| * Inscrição Estadual                                                                                                    | 3359474529                                     |                                                                                                    |                                                                                                    |
| * Telefone Comercial                                                                                                    | (11)9999-999                                   | ● → (99)9999-9999                                                                                                    |                                                                                                    |
| * E-mail                                                                                                    | INFORME O SE                                   | U NOVO E-MAIL                                                                                                    |                                                                                                    |
| * Logradouro                                                                                                    | RODOVIA SP 3038                                |                                                                                                    |                                                                                                    |
| * Número                                                                                                    | S/N                                            |                                                                                                    |                                                                                                    |
| * Bairro                                                                                                    | SÃO PAULO                                      |                                                                                                    |                                                                                                    |
| * CEP                                                                                                    | <b>89.108-000</b> → 99.999-999                 |                                                                                                    |                                                                                                    |
| UF                                                                                                    | SC                                             |                                                                                                    |                                                                                                    |
| Município                                                                                                    | MASSARANDUE                                    | A                                                                                                    |                                                                                                    |
| Nova Senha                                                                                                    |                                                |                                                                                                    |                                                                                                    |
| Confirmar Senha                                                                                                    |                                                |                                                                                                    |                                                                                                    |
|                                                                                                    |                                                | Dados Adicionais                                                                                                    |                                                                                                    |
| * Justificativa                                                                                                    |                                                |                                                                                                    |                                                                                                    |
| ALTERAÇÃO DE E-MAIL                                                                                                    |                                                |                                                                                                    |                                                                                                    |
| Legenda<br>* Campos Obrigatório                                                                                                    | S                                              |                                                                                                    |                                                                                                    |
|                                                                                                    |                                                |                                                                                                    |                                                                                                    |

Informe o novo e-mail e uma justificativa.

Pressione o botão Salvar para realizar a alteração do e-mail.

OBS: Caso você já tenha solicitado uma **senha temporária** para o e-mail que estava cadastrado antes da alteração do novo e-mail, você pode recuperar sua senha neste momento. Para tanto, informe no campo "Nova Senha" uma senha diferente da última cadastrada, repita a nova senha no campo "Confirmar Senha"